## HOW TO UPLOAD YOUR PRESENTATION FILE:

- 1. Please visit our website: <u>https://acs-inascrs.com/login</u>
- 2. Log in through the Attendee Login Form. You can use the account login details and password we sent you. Then, click Login.

| f 🎔 🛛 | Q 🗹            | Home          | About 🗸  | Programme 🗸 | Speakers | Abstract        | Exhibition | Venue & Activities <del>-</del> | Registration - | Login |
|-------|----------------|---------------|----------|-------------|----------|-----------------|------------|---------------------------------|----------------|-------|
|       | Login          |               |          |             |          |                 |            |                                 |                |       |
|       |                |               |          |             |          |                 |            |                                 | Home / Login   |       |
| . г   |                |               |          |             |          |                 |            |                                 |                |       |
|       | Attende        | ee Logi       | n Form   |             |          | Sponso          | r Login Fo | rm                              |                |       |
|       | Email Accour   | nt            |          |             |          | Username        |            |                                 |                |       |
|       | Insert your er | mail account  |          |             |          | Insert your use | rname      |                                 |                |       |
|       | Password       |               |          |             |          | Password        |            |                                 |                |       |
|       | Insert your pa | assword       |          |             |          | Insert your pas | sword      |                                 |                |       |
|       | Login          |               |          |             |          | Login           |            |                                 |                |       |
|       | Forget Passw   | ord? Click He | ere      |             |          |                 |            |                                 |                |       |
|       | Don't have an  | account? Cl   | ick Here |             |          |                 |            |                                 |                |       |
| _ L   |                |               |          |             |          |                 |            |                                 |                |       |

Or you can reset the password and set the new password.

| f 🎔 🛛 🛛 | Z 💭 Home                               | About <del>-</del> | Programme <del>-</del> | Speakers | Abstract | Film Festival | Exhibition | Venue & Activities + | Registration - | Login |
|---------|----------------------------------------|--------------------|------------------------|----------|----------|---------------|------------|----------------------|----------------|-------|
|         | Forget Passw<br>Home / Forget Password | vord               |                        |          |          |               |            |                      |                |       |
|         | Please insert your registered o        | email account      | on the field below     | v        |          |               |            |                      |                |       |
|         | Insert registered email account        |                    |                        |          |          |               |            |                      |                |       |
|         |                                        |                    |                        |          |          |               |            |                      |                |       |
|         |                                        |                    |                        |          |          |               |            |                      |                |       |

3. The Dashboard menu with your account details is on the My Account page.

| f 🌶 🛛            |        | Q                            | Home        | About <del>-</del> | Programme +        | Speakers    | Abstract          | Film Festival | Exhibition      | Venue & Activities + | Registration + | Account |
|------------------|--------|------------------------------|-------------|--------------------|--------------------|-------------|-------------------|---------------|-----------------|----------------------|----------------|---------|
|                  | 101201 | My Acco<br>Home / My Account | unt         |                    |                    |             |                   |               |                 |                      |                |         |
|                  |        | Account                      |             | _                  | Dashboa            | rd          |                   |               |                 |                      |                |         |
|                  |        | Welcome                      |             |                    | E-Poster Upload    | Workshop/Co | ourse Registratio | on            |                 |                      |                |         |
|                  |        | Dashboard                    |             |                    | <b>[]] 596</b> 333 |             | ccount Det        | ail           |                 |                      |                |         |
|                  |        | NIK For Plataran             | Sehat 🛄     |                    | 100                | 15.84       | First Name        |               |                 |                      |                |         |
|                  |        | My Schedule                  |             |                    | 2                  | ×.          | Middle Name       |               |                 |                      |                |         |
|                  |        | E-Poster Upload              |             |                    | LEIDE AR           | <u></u>     | Last Name         |               |                 |                      |                |         |
|                  |        | Video Competiti              | ion         |                    | Indonesian Dele    | gate -      | Certificate Na    | ame           |                 |                      |                |         |
|                  |        | Course/Wetlab                | Registratio | 'n                 | INASCRS Men        | nber        | Birthdate         |               |                 |                      |                |         |
|                  |        |                              |             | -                  |                    |             | Gender            |               |                 |                      |                |         |
|                  |        | Invoices                     |             |                    |                    |             | Account Type      | Ind           | onesian Delegat | e - INASCRS Member   |                | Q       |
| ps://acs-inascrs | .com/a | ccount/schedule              |             |                    |                    |             | Institution Na    | ame           |                 |                      |                |         |

4. Click My Schedule menu on the left side of your Dashboard. You will see all your topic(s) and schedule(s) of your session(s).

| f 🎔 🛛 🖂 | Q                               | Home                   | About - | Programme 🗸                            | Speakers                                 | Abstract                      | Film Festival                   | Exhibition   | Venue & Activities 🗸 | Registration - | Account |
|---------|---------------------------------|------------------------|---------|----------------------------------------|------------------------------------------|-------------------------------|---------------------------------|--------------|----------------------|----------------|---------|
|         | My Account                      | ount                   |         |                                        |                                          |                               |                                 |              |                      |                |         |
| [       | Account                         |                        |         | My Sched                               | ule                                      |                               |                                 |              |                      |                |         |
|         | Welcome back,<br>Dashboard      |                        |         | I.S 1 Symp<br>Mastering                | osium<br>g the Fund                      | damental                      | s of Phacoen                    | nulsificatio | on                   | As Speaker     |         |
|         | My Schedule<br>E-Poster Upload  | n Sehat <sup>New</sup> |         | September Topic : Make a Add To Google | 26, 2024 ③<br>Perfect Hydr<br>Calendar A | 08:30 - 10:00<br>rodissection | (GMT+7) <b>9</b> Pullr<br>: 365 | nan 2        |                      |                |         |
|         | Video Competit<br>Course/Wetlab | ion<br>Registratic     | in .    | Presentatio                            | n File Not Upl                           | oaded                         |                                 |              | U                    | pload File     |         |
|         | Invoices<br>Certificate         |                        |         | I.S 9 Symp                             | osium                                    |                               |                                 |              |                      | As Speaker     | Q       |

5. Please upload your presentation file based on your session(s) by clicking the "Upload File" button.

| f ¥ @ ⊠ ᠑ Home About•                              | Programme + Speakers Abstract Film Festival Exhibition Venue & Activities + Registration + Accoun    |
|----------------------------------------------------|----------------------------------------------------------------------------------------------------|
| My Account<br>Home / My Account                    |                                                                                                    |
| Account                                            | My Schedule                                                                                          |
| Welcome back,                                      | LS 1 Symposium As Speaker                                                                            |
| Dashboard<br>NIK For Plataran Sehat <sup>New</sup> | Mastering the Fundamentals of Phacoemulsification                                                    |
| My Schedule<br>E-Poster Upload                     | Topic : Make a Perfect Hydrodissection           Add To Google Calendar         Add To Microsoft 365 |
| Video Competition                                  | Presentation File Not Uploaded                                                                       |
| Invoices                                           |                                                                                                    |
| Certificate                                        | IS 9 Symposium                                                                                       |

6. You will be directed to details on the Upload Presentation File, click Choose File. Please choose the file with an extension of **.ppt** or **.pptx** (as mentioned in the *Guidance for Speakers*) with **a maximum size of 200MB.** Then, click Upload.

| f 🎽 🛛 🖂 | © Home                   | About 🗸 | Programme 👻          | Speakers                | Abstract         | Film Festival        | Exhibition      | Venue & Activities 🗸 | Registration - | Account |
|---------|--------------------------|---------|----------------------|-------------------------|------------------|----------------------|-----------------|----------------------|----------------|---------|
| 1       |                          | Jee     |                      | 1200 C                  |                  | E Dec                |                 | 3)273X               |                |         |
|         | My Account               |         |                      |                         |                  |                      |                 |                      |                |         |
|         |                          |         |                      |                         |                  |                      |                 |                      |                |         |
|         | Assount                  |         |                      |                         |                  |                      |                 |                      |                | 1       |
|         | Account                  |         | Upload Pr            | esenta                  | tion Fil         | e                    |                 |                      | Back           |         |
|         | Welcome back,            |         | Session Code         | 151                     |                  |                      |                 |                      |                |         |
|         | Dashboard                |         | Session Name         | Mast                    | ering the Fun    | damentals of Pha     | coemulsificatio | on                   |                |         |
|         | NIK For Plataran Sehat   |         | Date & Time          | Septe                   | ember 26, 20     | 24, 08:30 - 10:00 (0 | GMT+7)          |                      |                |         |
|         | My Schedule              |         | Your Segment To      | opic <u>Make</u>        | e a Perfect Hy   | drodissection        |                 |                      |                |         |
|         | E-Poster Upload          |         | Your Segment Ti      | ime 08:54               | 4 - 09:06 (12 n  | ninutes)             |                 |                      |                |         |
|         | Video Competition        |         | Presentation File    | e Notu                  | iploaded         |                      |                 |                      |                |         |
|         | Course/Wetlab Registrati | ion     | Select file to uploa | ad <i>(Please use i</i> | PPT/PPTX file fo | rmat with max size 2 | OOMB)           |                      |                |         |
|         | Invoices                 |         | Choose File No       | file chosen             |                  |                      |                 |                      |                |         |
|         | Certificate              |         | Upload               |                         |                  |                      |                 |                      |                | 9       |
|         |                          |         |                      |                         |                  |                      |                 |                      |                |         |

**For speakers who have been invited by Asia Cornea Society,** the Release and Consent Form will be shown on this page while uploading your presentation file. Please provide your consent regarding the **Post-Event Video Content** here.

| ear all ACS 2 | 024 invited speakers, we would like to ask your permission regarding the recordings of your presentations |
|---------------|----------------------------------------------------------------------------------------------------|
| hich will be  | posted on the Asia Cornea Society website and made available only to Asia Cornea Society members.         |
| ease provid   | e your consent about this:                                                                                |
| elease and C  | onsent                                                                                                    |
| Inderstand    | and agree to the use, disclosure, and transfer of my presentation including voice, photographs, and video |
| otage, and t  | o the use of such information on the website of Asia Cornea Society for 3 months (viewing for ACS         |
| embers onl    | /) from 28 September – 28 December 2024.                                                                  |
|               |                                                                                                    |

7. If your file is successfully uploaded, a notification "File successfully uploaded!" will be shown on your screen.

| Account                    | Upload Prese                | ntation File                                      | Back |   |
|----------------------------|-----------------------------|---------------------------------------------------|------|---|
| Welcome back,              |                             |                                                   |      |   |
|                            | Session Code                | LS 1                                              |      |   |
| Dashboard                  | Session Name                | Mastering the Fundamentals of Phacoemulsification |      |   |
| NIK For Plataran Sehat Mow | Date & Time                 | September 26, 2024, 08:30 - 10:00 (GMT+7)         |      |   |
| My Schedule                | Your Segment Topic          | Make a Perfect Hydrodissection                    |      |   |
| E-Poster Upload            | Your Segment Time           | 08:54 - 09:06 (12 minutes)                        |      |   |
| Video Competition          | Presentation File           | Download Uploaded on August 8, 2024, 12:48        |      |   |
| Course/Wetlab Registration |                             |                                                   | _    |   |
| Invoices                   | File successfully uploade   | adl<br>100%                                       |      |   |
| Certificate                | Select file to upload (Plea | se use PPT/PPTX file format with max size 200MB)  |      |   |
| Edit Profile               | Choose File No file cho     | osen                                              |      |   |
| Change Password            | Upload                      |                                                   |      | Q |
| Logout                     |                             |                                                   |      |   |

8. You can re-upload your presentation file by clicking Choose File, then Upload again. Your first uploaded file will be overwritten and automatically replaced by the new file you just re-upload.

| Session Code            | I.S 1                                             |  |
|-------------------------|---------------------------------------------------|--|
| Session Name            | Mastering the Fundamentals of Phacoemulsification |  |
| Date & Time             | September 26, 2024, 08:30 - 10:00 (GMT+7)         |  |
| Your Segment Topic      | Make a Perfect Hydrodissection                    |  |
| Your Segment Time       | 08:54 - 09:06 (12 minutes)                        |  |
| Presentation File       | Download Uploaded on August 8, 2024, 12:48        |  |
| ile successfully upload | led!                                              |  |
|                         | 100%                                              |  |
|                         |                                                   |  |

- 9. If you have more than one session, please follow steps 4 to 8 to upload your other presentation files. The file(s) must be uploaded based on the following session(s).
- 10. You can also download your uploaded presentation file by clicking the Download button.
- 11. Done.